# Notice d'installation

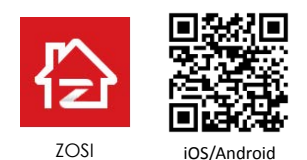

Cette instruction est destinée à vous aider à installer la caméra rapidement. Pour plus d'informations et de détails, visitez le website officiel de ZOSI www. zositech.com

### 1.Camera-overzicht

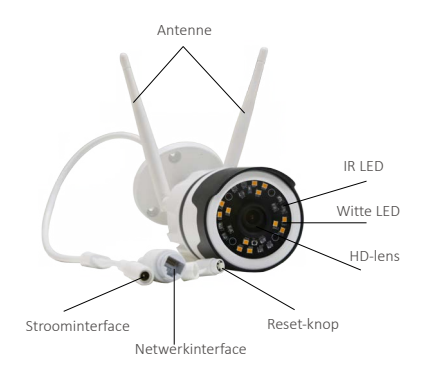

## 2.Maak een account aan

De volgende instructies zijn gebaseerd op de Android-versie. Instructies voor de iOS-versie verschillen enigszins.

 Scan de QR-code die wordt weergegeven op de startpagina van deze handleiding om de "ZOSI Smart"-app te downloaden en te installeren.

 Rij met de app en tik rechtsonder op "Registreren" om een account aan te maken.

 Voer uw e-mailadres in en klik op "Ontvangen" om de verificatiecode te ontvangen. Voer de verificatiecode in. Stel het wachtwoord in en klik op "Gereed" om de registratie te voltooien.
Opmerking: als u de code niet ontvangt, controleer dan of deze als spam is geblokkeerd of probeer een andere e-mail.

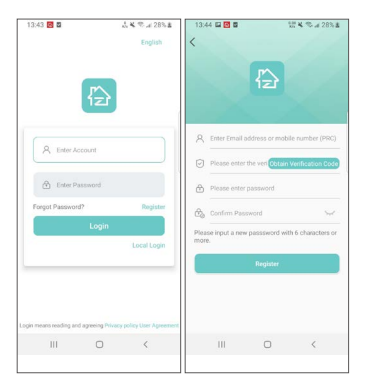

# 3. Camera toevoegen

(1) Verbind de camera met de netadapter en wacht ongeveer 20 seconden totdat de camera wordt ingeschakeld en de gesproken prompt "Ready to connect" zegt. Verbind je mobiele telefoon met wifi, start de Zosi Smart app en log in. Tik rechtsboven op "+" om de camera aan de app toe te voegen.

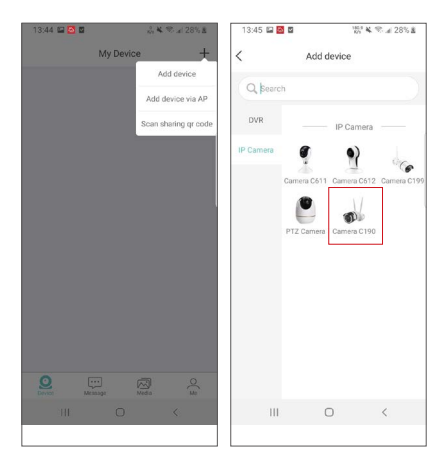

(2) Selecteer "IP-camera" → "Camera C190"

(3) Selecteer "Scan QR-code" en scan de QR-code op de camera. U kunt ook op "UID handmatig invoeren" tikken en de apparaat-ID handmatig invoeren.

| 50 32 2.8% 2                                 | 13:45 🖬 🔯 🖬            | S 📽 🕾 🖬 28% 🛎         |
|----------------------------------------------|------------------------|-----------------------|
| Scan QR Code Local Search                    | K Scan Q               |                       |
| Manually enter device UID                    | Manually ent           | er device UID         |
|                                              |                        |                       |
|                                              | Manually ent           | er device UID         |
|                                              |                        | 8                     |
|                                              | Cancel                 | ок                    |
| Please scan the QR code on the device to add | Please scan the device | QR code on the to add |
|                                              |                        | (E)                   |
| Select photo from albums                     | Select photo           |                       |
| III O <                                      | III C                  | > c                   |
|                                              |                        |                       |

(4) Voer een naam in voor uw camera en tik op "Een apparaat toevoegen dat niet is aangesloten op de router".

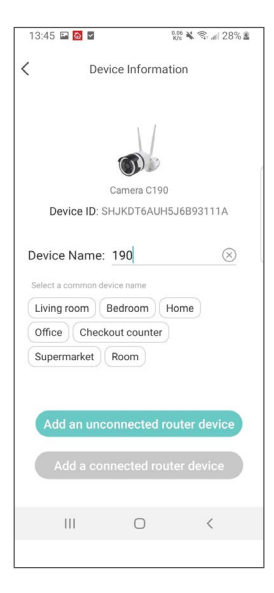

(5) Voer het wachtwoord voor het WLAN in en tik op "Volgende". Tik op 'Gesproken prompt gehoord' nadat je het geluid hebt gehoord.

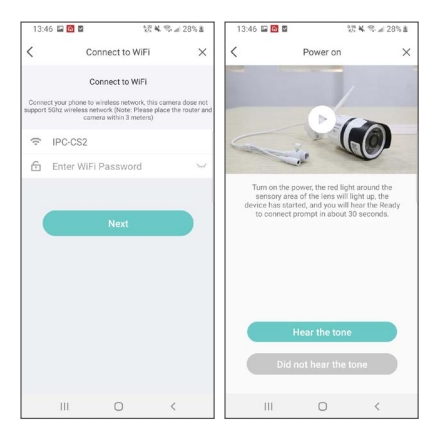

(6) Tik op "QR-code scannen" en stel de QR-code in die door de app op de camera is gemaakt.

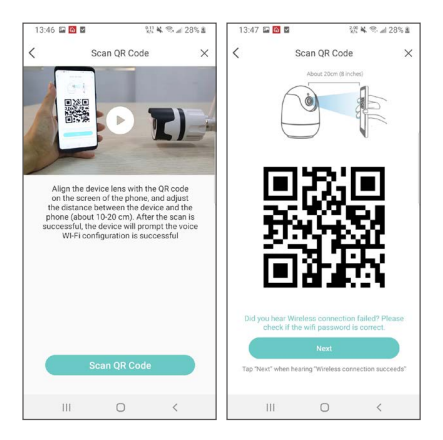

(7) Er zijn spraakaankondigingen "Wireless Configuration Succeed", "Device is connecting, please wait", "Device Configuration Succeed". Tik vervolgens op "Volgende" en "Ja". Wanneer het menu "Succesvol toegevoegd" toont, tik je op "Gereed".

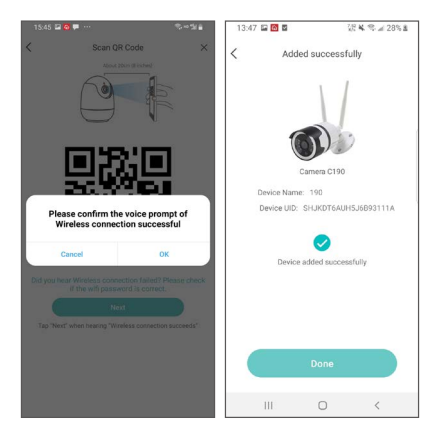

(8) U kunt nu de camera in de apparatenlijst controleren.

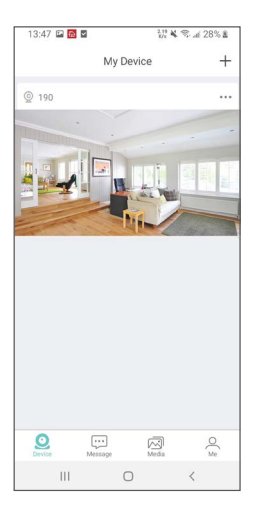

Opmerking: als u de camera niet met de app kunt verbinden, reset u de camera door de resetknop 5 seconden ingedrukt te houden en de verbinding opnieuw te proberen.

4. Voeg apparaat toe via AP

Als de camera niet was verbonden met wifi of gereset, kunt u deze functie gebruiken.

Sluit de camera aan op de netadapter en wacht ca. 20 seconden totdat de camera wordt ingeschakeld en de gesproken prompt "Ready to connect" zegt.

Tik op "+" in de rechterbovenhoek en selecteer "Apparaat toevoegen via AP".

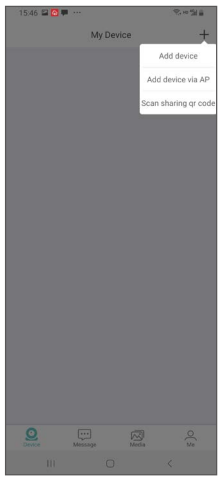

Instructies voor Android-apparaten

Als het menu "Connect device" toont, zal de camera de AP's in de buurt doorzoeken en automatisch verbinding maken.

Ten slotte verschijnt het menu "Live-weergave AP-apparaat".

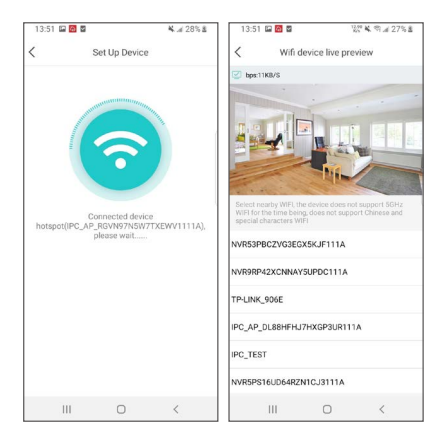

Instructies voor iPhone Volg de instructies in de app:

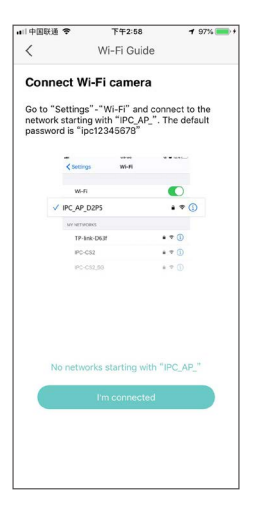

Verbind de camera met het WLAN beginnend met "IPC\_AP" (het wachtwoord is ipc12345678)

|    | ·回联通 中 3:01 PM                   | 1 | 97%        | • | nil (†             |                          | ÷                            | card for                     | 3:0                          | 0 PM                         | NOTH                         | *                             | / 97%                 |      |
|----|----------------------------------|---|------------|---|--------------------|--------------------------|------------------------------|------------------------------|------------------------------|------------------------------|------------------------------|-------------------------------|-----------------------|------|
| <: | ettings WI-H                     |   |            |   | Ca                 | ncel                     |                              | En                           | ter P                        | assw                         | ord                          |                               | J                     | loin |
|    | Wi-Fi                            |   | C          |   |                    |                          |                              |                              |                              |                              |                              |                               |                       |      |
| ~  | IPC-CS2                          |   | *          | D | Pas                | swo                      | rd                           | ••••                         | ••••                         | ••                           |                              |                               |                       |      |
| CH | OOSE A NETWORK                   |   |            |   | You<br>iPho<br>con | can a<br>one ne<br>necte | lso ac<br>iar any<br>d to th | cess t<br>y iPhor<br>nis net | this Wi<br>ne, iPa<br>work a | -Finet<br>d, or N<br>ind has | work b<br>tao wh<br>s you is | by brin<br>hich ha<br>n their | ging y<br>is<br>conta | iour |
|    | ANSJER                           |   | ÷ (        | 1 |                    |                          |                              |                              |                              |                              |                              |                               |                       |      |
|    | DIRECT-VWLAPTOP-<br>I6OE88S6msVI |   | ÷ (        | Ð |                    |                          |                              |                              |                              |                              |                              |                               |                       |      |
|    | HUAWEI-2FLPFM                    |   | ÷ (        | Ð |                    |                          |                              |                              |                              |                              |                              |                               |                       |      |
|    | IPC_AP_RGVN97N5W7TXEWV1<br>111A  | • | ¢ (        | 1 |                    |                          |                              |                              |                              |                              |                              |                               |                       |      |
|    | IPC_TEST                         |   | ÷ (        | D | 1                  | 2                        | 3                            | 4                            | 5                            | 6                            | 7                            | 8                             | 9                     | 0    |
|    | IPC_TEST_5G                      |   | <b>?</b> ( | 1 |                    | 1                        |                              |                              | (                            | 1                            | \$                           | 8                             | @                     | "    |
|    | IPC-CS2_5G                       |   | ≈ (        | D |                    | ÷                        | 4                            | É                            | ÷                            | Ļ                            | -                            | Ē                             | -                     |      |
|    | IPC-LYQ                          |   | ÷ (        | 1 | #+=                | ١.,                      | •                            | ,                            | L                            | ?                            | 1                            | Ľ                             |                       |      |
|    | IPC-LYQ_5G                       |   | <b>?</b> ( | Ð | ABC                |                          | €                            |                              | sp                           | ace                          |                              |                               |                       |      |

Tik in het menu "Connect device" op "Connect" en het menu "AP device live view" verschijnt.

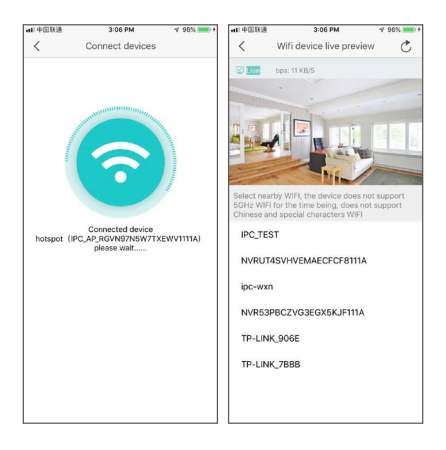

Nadat de camera is verbonden met AP, kunt u dat doen A. Verbind de camera met een WiFi-netwerk. Selecteer een 2,4 GH2 WLAN zonder speciale tekens (5 GH2 WLAN wordt niet ondersteund) en voer het wachtwoord in. De camera is verbonden met het WLAN. Tik na het verbinden op "Gereed". U kunt nu de camera in de apparatenlijst controleren.

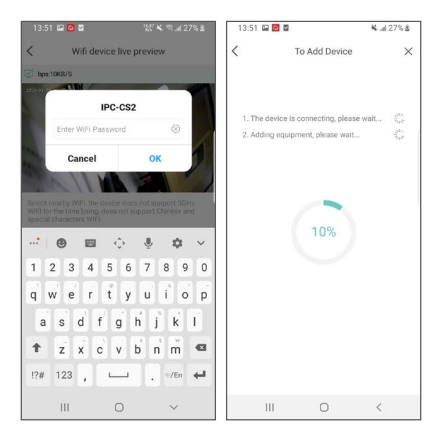

B. gebruik de camera in de AP-modus. Tik op linksboven en tik op "Ja". U kunt de camera nu controleren onder "lk". "AP-tools". De functies zijn relatief beperkt, maar u kunt verdere functies bedienen onder "Instellingen".

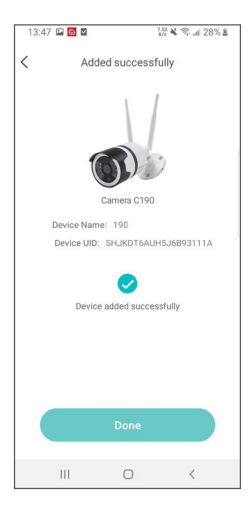

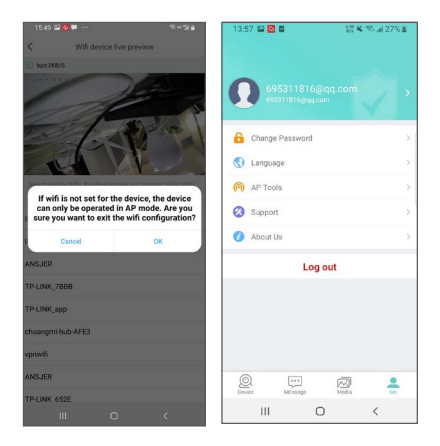

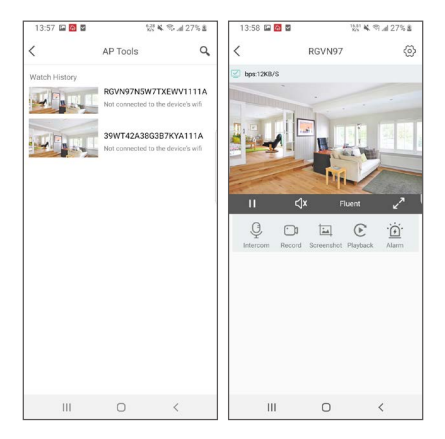

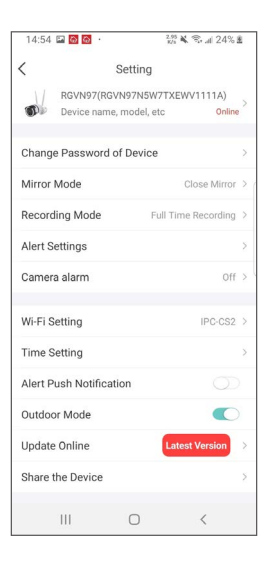

### 5.Camera-alarm

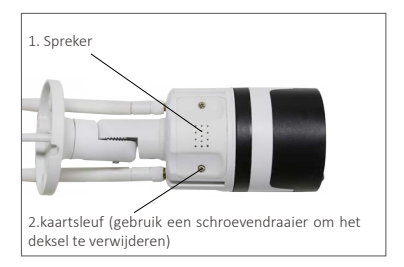

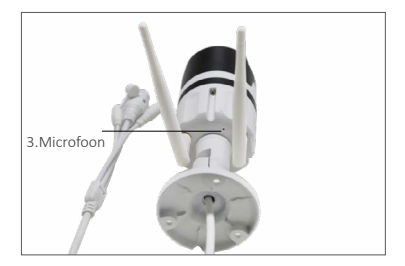

5.1 Als het "Handmatig alarm" is geactiveerd, geeft de camera een "Pieptoon" -waarschuwingstoon en gaan de witte LED's sterk branden. Tegelijkertijd wordt er in het midden van de apparaatpagina een aftelling van 1 minuut weergegeven.

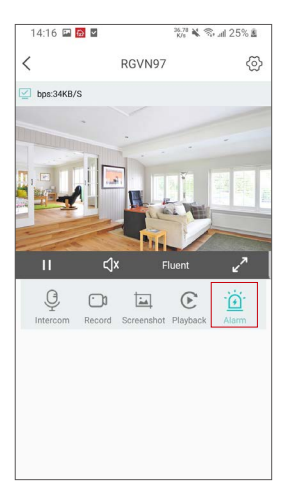

5.2 Na het instellen van de alarmtypes, zal de app je een push sturen als een persoon wordt herkend. (De persoon is gemarkeerd met een rood vak.) Je kunt de alarmmeldingen bekijken onder "Berichten".

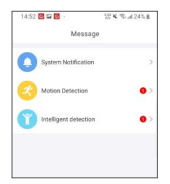

5.3 Met "Bewegingsalarm" kunt u de video's op tijd bekijken.

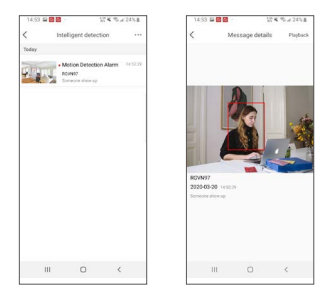

5.4 Tik op een specifieke video en tik op "Afspelen" in de rechterbovenhoek. Het "Play" menu zal verschijnen. Je kunt de video daar afspelen.

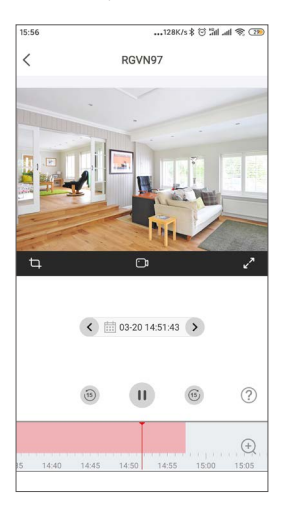

5.5 Tik onder "Instellingen" op "Camera-alarm" om het alarm in te stellen.

Je kunt het alarm in- en uitschakelen.

U kunt de verschillende "alarmmodi" en "alarmtypes" selecteren

U kunt de functie "Nachtmodusverlichting aan" in- en uitschakelen. Als u de functie uitschakelt, lichten de IRleds 's nachts niet op.

| 14:54 🖬 🐼 😸 👘 📓 24%                                          | 14:55 🖬 🙆 🙆 · 🔣 🕷 🛸 교 25% 🛎 |
|--------------------------------------------------------------|-----------------------------|
| < Setting                                                    | < Camera alarm              |
| RGVN97(RGVN97NSW7TXEWV1111A)  Device name, model, etc Online | Camera alarm                |
| Change Password of Device                                    | > Alarm method sound :      |
| Mirror Mode Close Mirror                                     | > Night mode lightt         |
| Recording Mode Full Time Recording                           | > C9 Volume adjustment      |
| Alert Settings                                               | >O                          |
| Camera alarm Off                                             | >                           |
| Wi-Fi Setting IPC-CS2                                        | >                           |
| Time Setting                                                 | Σ                           |
| Alert Push Notification                                      |                             |
| Outdoor Mode                                                 |                             |
| Update Online Latest Version                                 | 2                           |
| Share the Device                                             | >                           |
| III O <                                                      | III O <                     |

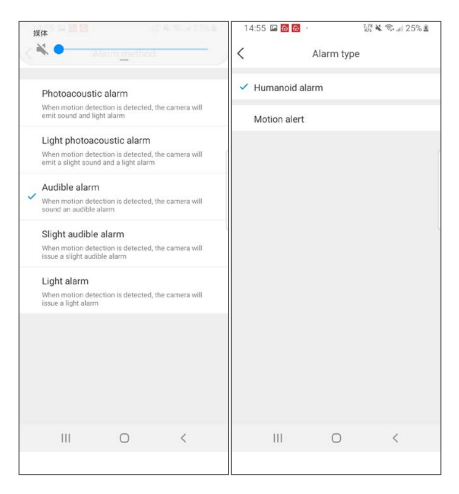

Opmerking: Houd rekening met de volgende installatievereisten om de mensen nauwkeuriger te herkennen:

Installeer de camera op een hoogte van 1,5 tot 3 meter. Het effectieve detectiebereik is 1 tot 20 meter van het apparaat.

Richt de camera horizontaal of naar beneden. Zorg voor stabiele verlichting in het bewakingsgebied.

Installatieschema:

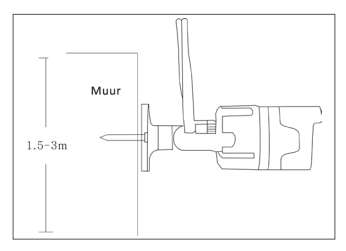

Horizontaal

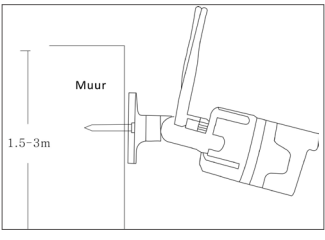

Beneden

## 6.Bekijken op PC-clientsoftware

PC-client AVSS wordt toegepast op DVR / NVR / IPC-preview, met realtime weergave, apparaatbeheer, video op afstand afspelen en meer.

#### 6.1 Log in

Installeer de PC-client, dubbelklik op het AVSS-pictogram om het te openen, selecteer de taal en klik op Aanmelden.

Opmerking: U kunt inloggen met de standaard gebruikersnaam en wachtwoord, of zich aanmelden voor een nieuwe account. Accounts geregistreerd via de mobiele app zijn hier ook beschikbaar.

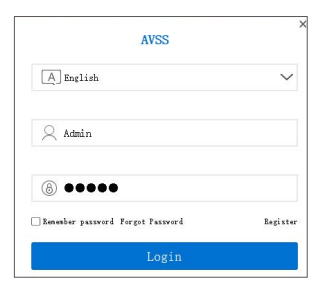

6.2 Apparaatbeheer (Apparaten toevoegen na het toevoegen van gebied).

6.2.1 Klik op Apparaatbeheer> Gebied toevoegen.

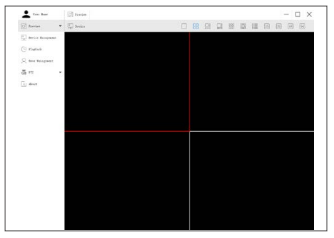

6.2.2 Een gebied toevoegen: In een leeg gebied van de apparatenlijst> Klik met de rechtermuisknop> Gebied toevoegen en voer de zonenaam.

Opmerking: De naam van dit gebied wordt gebruikt om het bewakingsgebied een naam te geven.

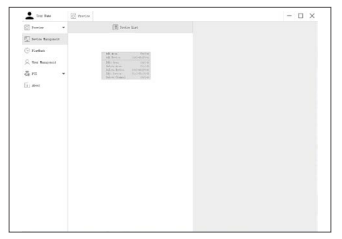

6.2.3 Apparaat toevoegen: Selecteer het gebied dat overeenkomt met de apparatenlijst> Klik met de rechtermuisknop om een apparaat toe te voegen> Selecteer een apparaattype> Voer de apparaatnaam, apparaat-ID, gebruikersnaam, apparaatwachtwoord en kanaalnummer in> Klik op OK.

Opmerking: De standaard gebruikersnaam is admin. Het kanaalnummer voor de camera is 1.

| Image: Section 1   Image: Section 1   Imag | Image: Image:                                                                                                    | too las                             | 🖉 Pamin                                                                                      |                                                                                                    | - 0 |
|----------------------------------------------------------------------------------------------------|----------------------------------------------------------------------------------------------------|-------------------------------------|----------------------------------------------------------------------------------------------|----------------------------------------------------------------------------------------------------|-----|
|                                                                                                    | Image: Contract of the second of the second of the seco                                                                                                    | Di Permine                          | -                                                                                            | E Perins Last                                                                                                    |     |
|                                                                                                    | 2 (man<br>2 (manual<br>3 (manual)<br>3 (manual)<br>3 (manual)<br>4 (manual)<br>4 (manual) | Terco Beaparat                      | (Eller                                                                                       |                                                                                                    |     |
|                                                                                                    |                                                                                                    | ) Fiebuk<br>Q too Beagenat<br>& Fil |                                                                                              |                                                                                                    |     |
|                                                                                                    | Mark                                                                                                    | i j aliver                          |                                                                                              |                                                                                                    |     |
| Tend News II                                                                                                    | Test Inter IX                                                                                                    |                                     | All heire<br>Rein Spo<br>Deine Spo<br>Deine See<br>Deine See<br>Farmeri<br>Omed<br>Dest(grim | Series<br>SC<br>CONTRACTORS<br>CONTRACTORS<br>CONTRACT |     |
|                                                                                                    |                                                                                                    |                                     | [[feed]]                                                                                     | See .                                                                                                    |     |
|                                                                                                    |                                                                                                    |                                     |                                                                                              |                                                                                                    |     |
|                                                                                                    |                                                                                                    |                                     |                                                                                              |                                                                                                    |     |

#### 6.3 Preview

Klik op "Preview"> "Device List"> selecteer het bijbehorende apparaat> klik met de rechtermuisknop> selecteer "Play All" en "Stop All" in het menu om de weergave van het videovoorbeeld te voltooien en te sluiten.

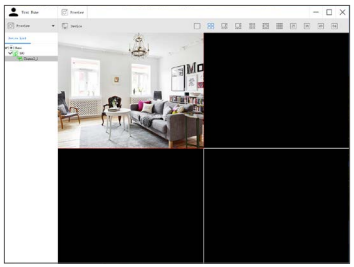

#### 6.4 PlayBack

Klik op "PlayBack". Selecteer het apparaat, kanaalnummer en datum. Klik op "Zoeken". Dubbelklik op de "Opnametijd" om de exacte tijd in te stellen. Klik vervolgens op "Start afspelen" om de opnamen af te spelen.

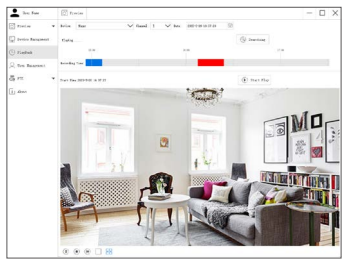

#### 7. FAQ

1. Vraag: Waarom kan ik niet naar apparaten zoeken tijdens het toevoegen?

Antwoord: Zorg ervoor dat het apparaat en mobiele apparaat zich in hetzelfde LAN bevinden, anders voert u de apparaat-ID handmatig;

2. Vraag: Waarom kan mijn apparaat geen verbinding maken met het netwerk?

Antwoord: Controleer dit alstublieft

- · Is het apparaat verbonden met internet?
- · Is de router goed werkt?
- · Is de DHCP-server van de router ingeschakeld?

3. Vraag: Waarom kan ik het videobestand niet vinden? Antwoord: Controleer dit alstublieft

· Is de TF-kaart kapot?

·Is de zoekperiode geldig?

· Is de systeemtijd van het apparaat correct?